# Encrypted Traffic Insights 設定ガイド

Juniper Networks .K.K

2020年9月10日

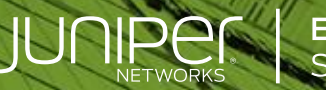

Engineering Simplicity

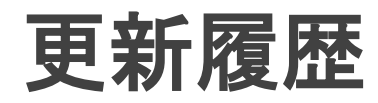

| バージョン | 更新日       | 更新内容 |
|-------|-----------|------|
| 1.0   | 2020/9/10 | 初版公開 |
|       |           |      |
|       |           |      |
|       |           |      |
|       |           |      |
|       |           |      |
|       |           |      |
|       |           |      |

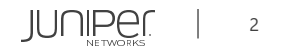

はじめに

本資料にある内容は、資料作成時点におけるものであり、事前の予告なしに内容を変更する場合があります。

本資料は内容の正確さを保つために努めて作成しておりますが、本資料を利用することによって生じた損害について、当 社は一切責任を負わないものとします。

また、本資料の内容と公式情報との間に差分がある場合、公式情報を正としてお取り扱いください。

本資料は下記のソフトウェア/サービスを用いてETI(※1)のセットアップを行っています。

- SRX1500 (OS Version 20.2R1)
- Sky ATP (<u>\*</u>2)

※1 ETA(Encrypted Traffic Analyze)はETI(Encrypted Traffic Insights)に名称を変更させて頂きました。

※2本年から Sky ATPはATP Cloudへ名称を変更させて頂きました。 GUI上や各ドキュメント上の表記につきましては、ATP Cloud に随時変更させて頂く予定でございます。 本マニュアルは、変更前の現在のGUI上の表記に合わせてSky ATP の名称で作成しております。

JUNIPer.

### Encrypted Traffic Insight(ETI)とは?

ETI機能は、SSL通信を制御する為に必要な機能です。

ETI機能を使用して、暗号化されるまでの証明書のやり取りやSNIの情報、SSL通信の振舞をSky ATPへ集約します。

Sky ATP内で動作する機械学習エンジンがETI機能で集約した情報を蓄積し、SecIntel(脅威インテリジェンス)機能を利用して不正な証明書情報や通信の振舞分析により、悪意のあるサイトとのSSL通信をブロックし、アラートログの出力をします。

尚、ETI機能単独ではSSL通信の暗号化に不正がある場合(Alert)は、その通信をブロックします。

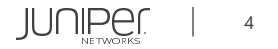

### ETIの動作について

暗号化された脅威を検出するための2つの新しい メカニズムを導入します: -悪意のある既知の証明書リストのフィード -クラウドでの機械学習エンジンによる検出

1. クライアントはインターネットへの暗号化され たコネクションを作成します。

2. Sky ATPからSRXにフィードされた悪意のある既 知の証明書リストを用いて、検知を試みます。

3. SRXはコネクションのメタデータをSky ATPに送 信します。

4.機械学習エンジンはこれが悪意のあるコネク ションであるかどうかを判断します。

5.悪意のあるコネクションであるとSky ATPが判断 した場合は、SRXに検知結果をフィードし、該当 通信をブロックします。

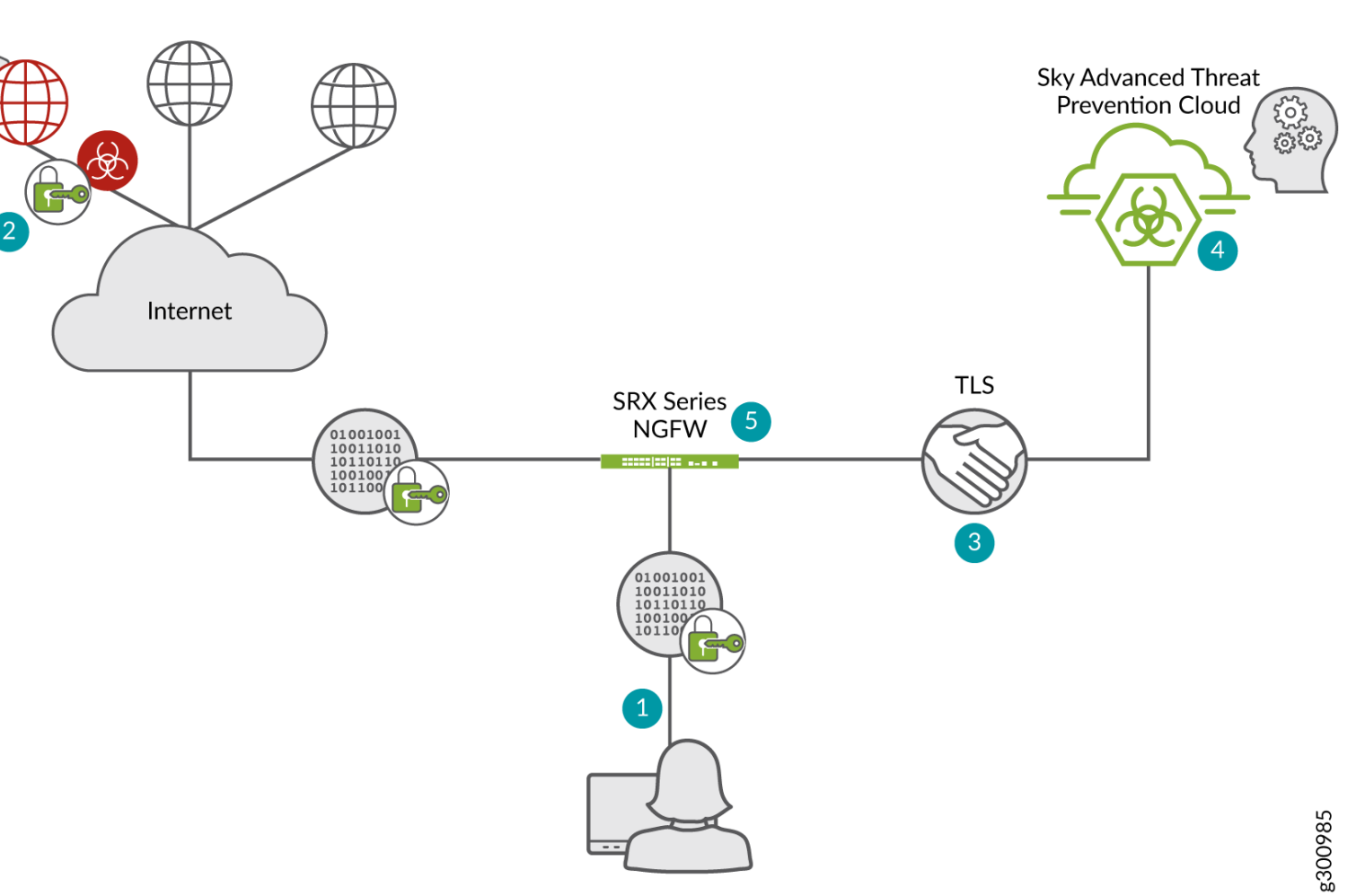

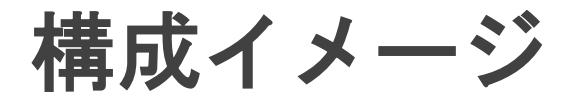

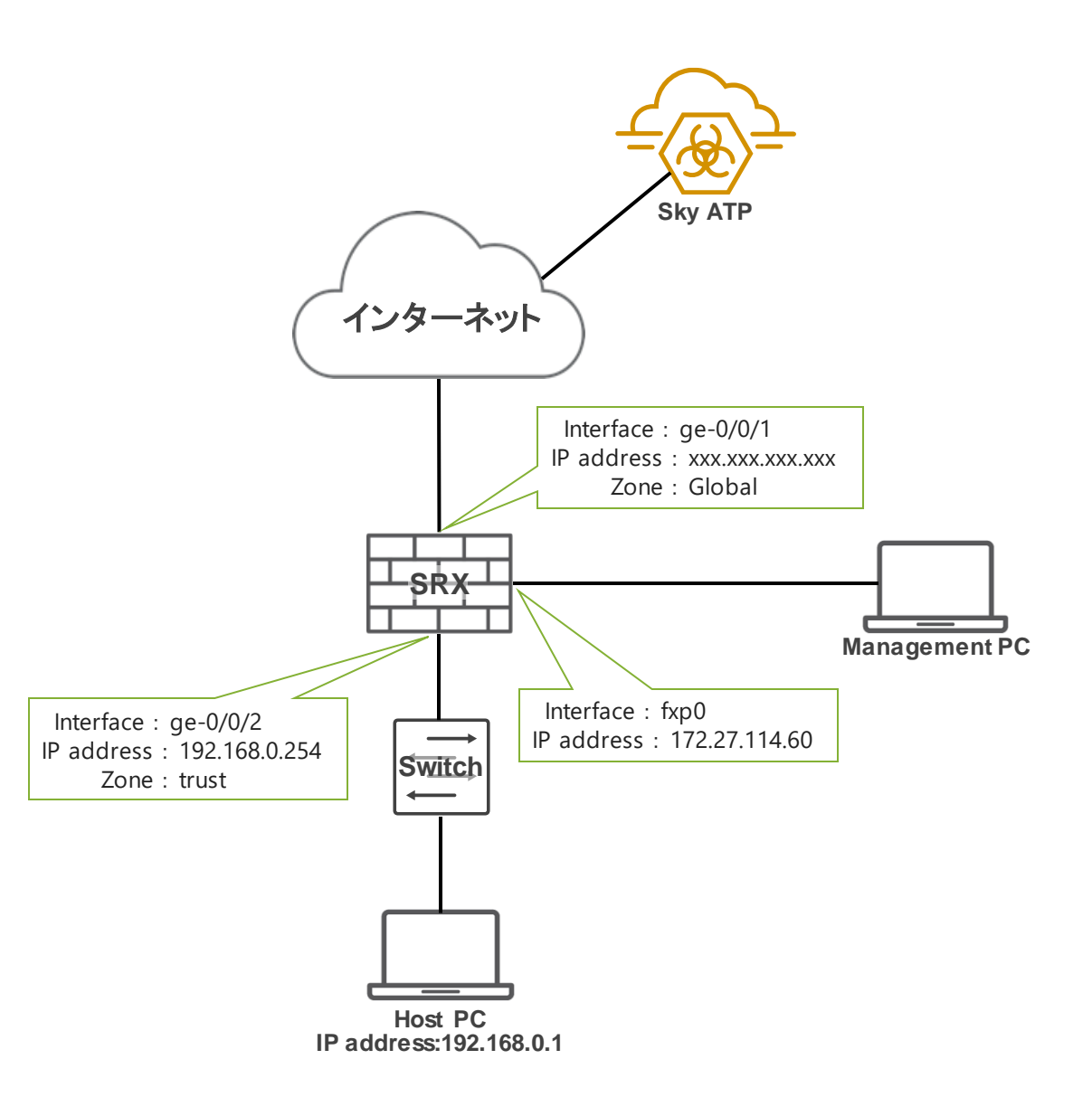

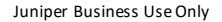

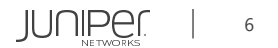

## Agenda

- 事前準備 設定
- SRX設定
- ATP Cloud 設定
- 確認コマンドー例
- 注意事項
- Appendix

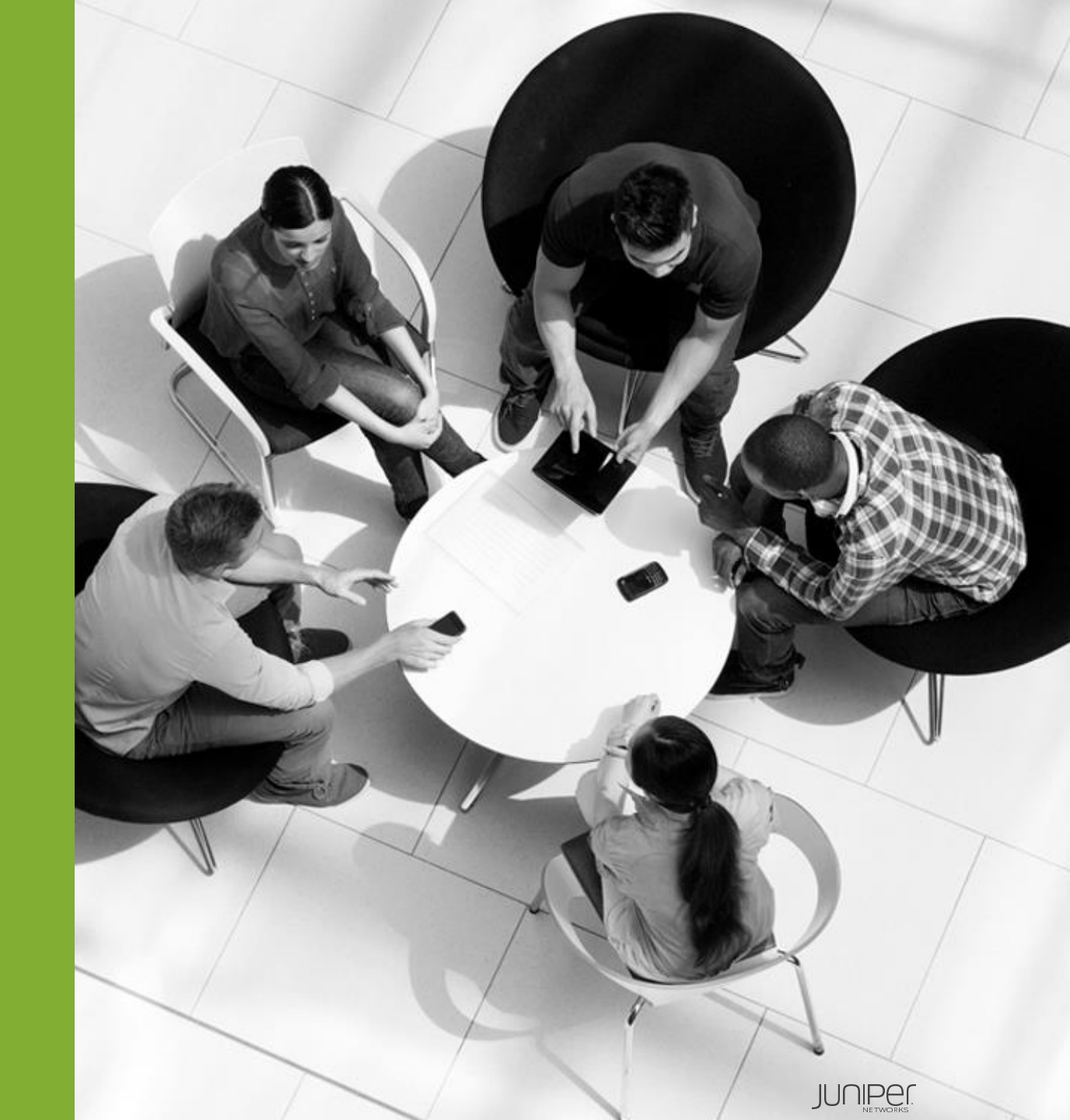

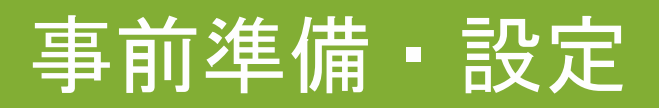

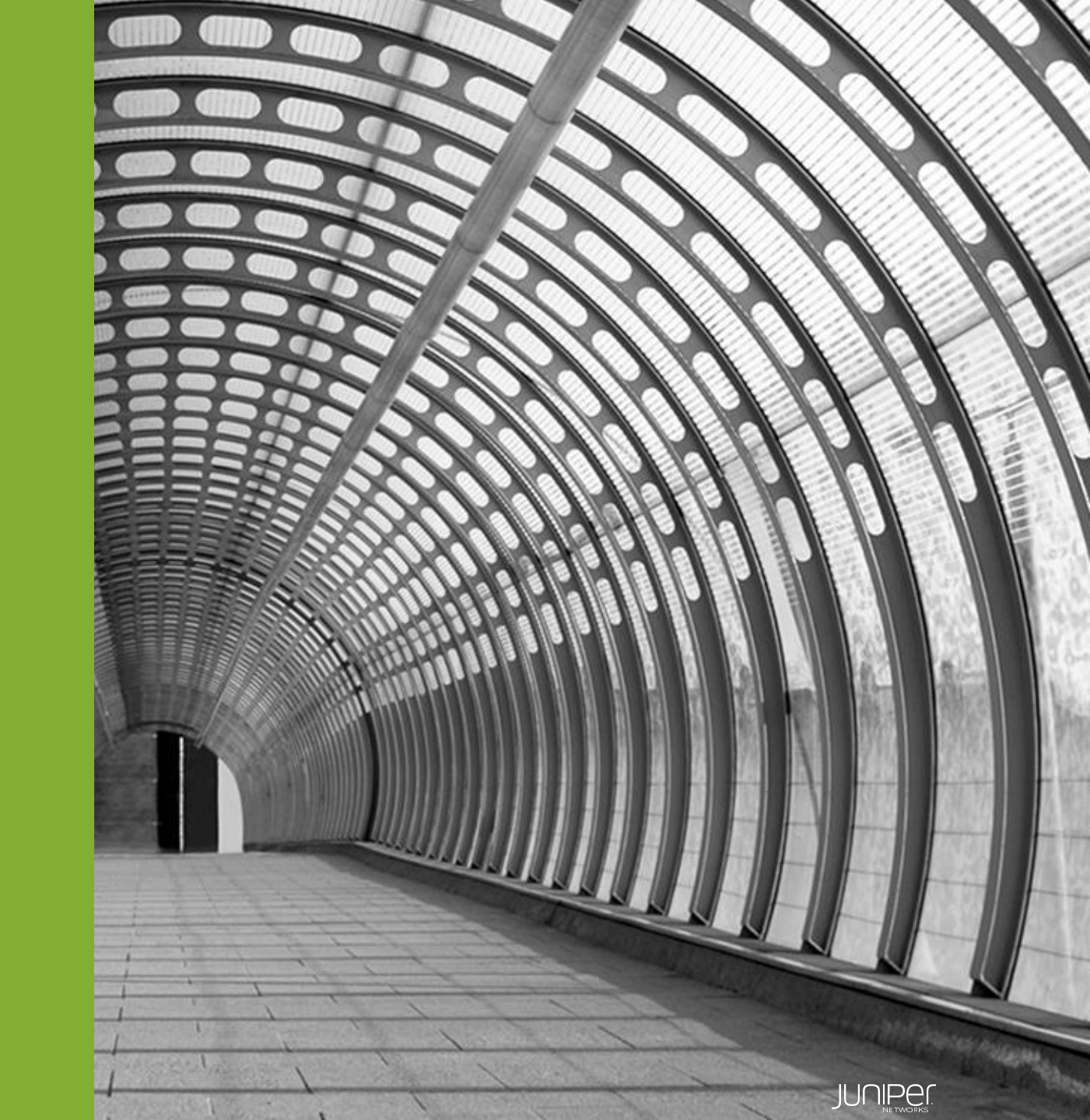

### 事前準備・設定

- 1. SRXのIPアドレス・Zone・Policy含む基本設定を行う ※Junos OS v20.2以降必須
- 2. Sky ATPアカウントを持っていない場合は下記ポータルサイトでアカウントを作成 <u>https://sky.junipersecurity.net/</u>

アカウント作成方法は下記URLを参照 <u>https://www.juniper.net/documentation/en\_US/release-independent/sky-atp/topics/task/configuration/sky-atp-registering.html</u>

※本年から Sky ATPはATP Cloudへ名称を変更させて頂きました。 GUI上や各ドキュメント上の表記につきましては、ATP Cloud に随時変更させて頂く予定でございます。 本マニュアルは、変更前の現在のGUI上の表記に合わせてSky ATP の名称で作成しております。

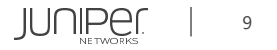

### SRX設定

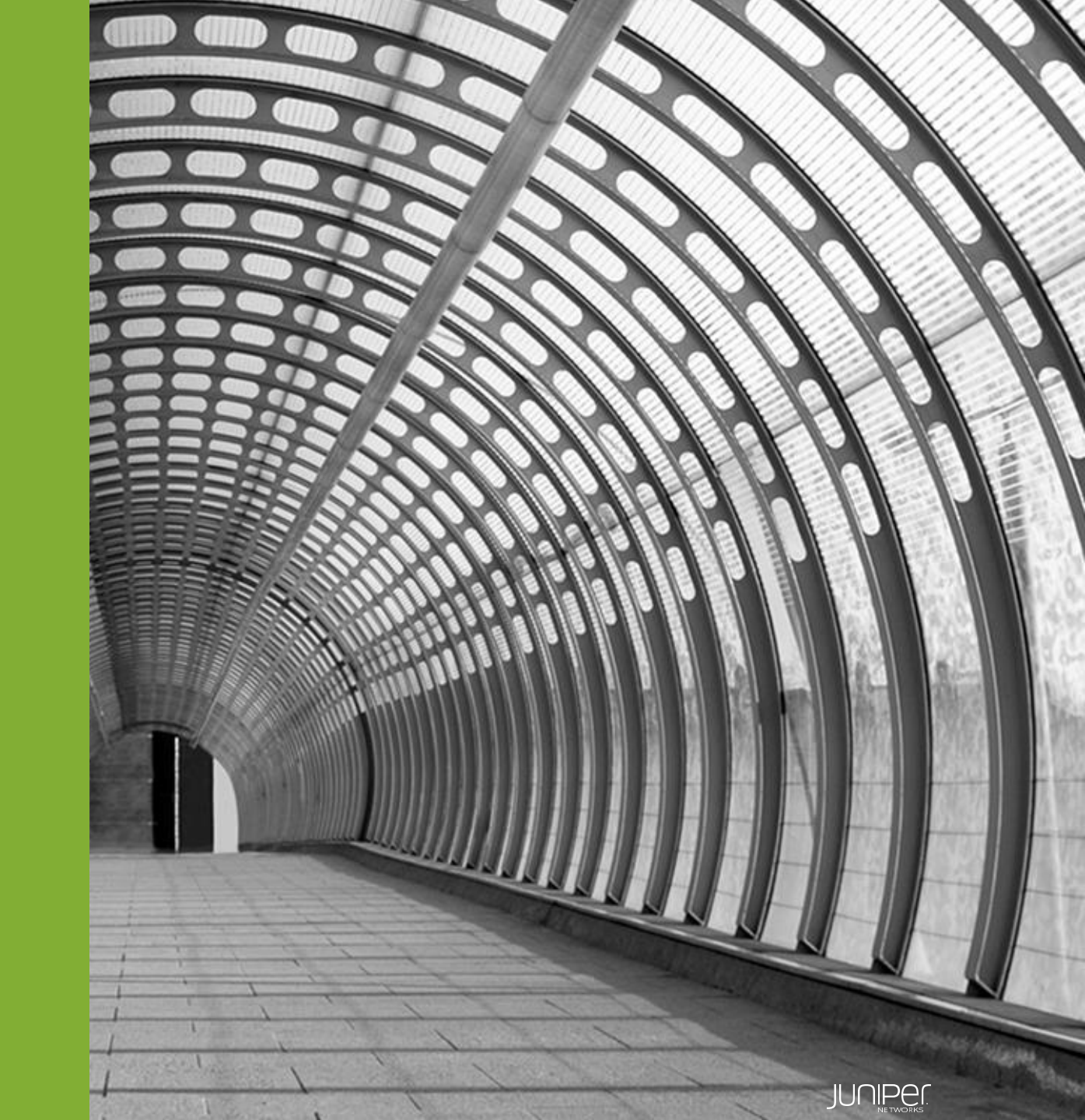

### SRX設定について

- システム関連・IPアドレス・ゾーン・ポリシーなどの基本設定は事前に行ってください
- ETIの設定を行う

   -次ページ以降を参照
- SecIntelの設定を行う
   -<u>P.14以降を参照</u>

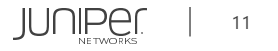

### ETI設定

1. セキュリティメタデータストリーミングポリシーを作成する

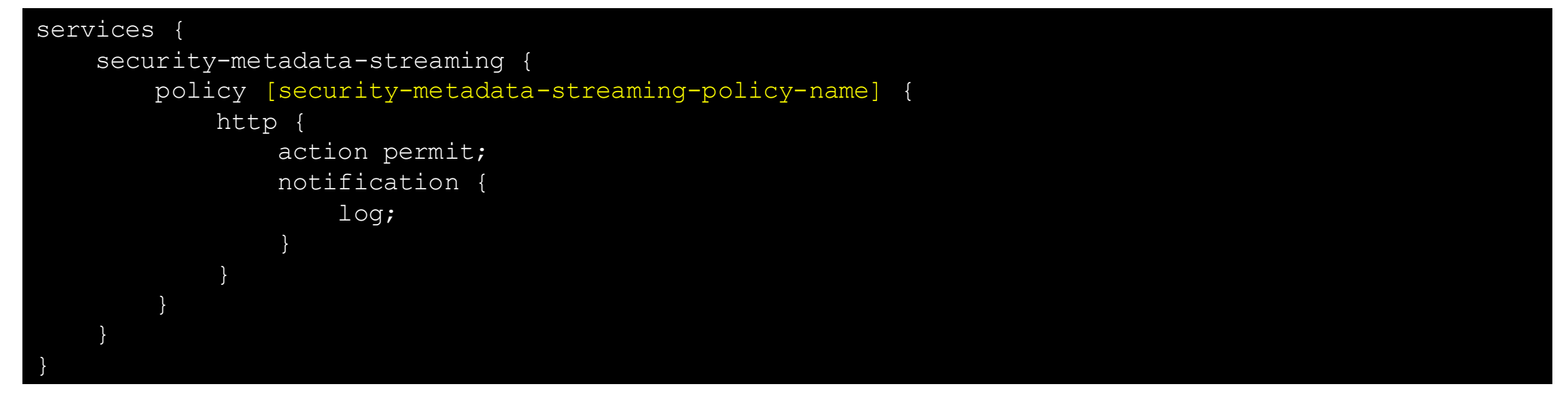

#### 入力例:

set services security-metadata-streaming policy ETI\_Policy http action permit Set services security-metadata-streaming policy ETI\_Policy http notification log

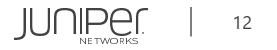

### ETI設定

#### 2. セキュリティメタデータストリーミングポリシーをファイアウォールポリシーにアタッチする

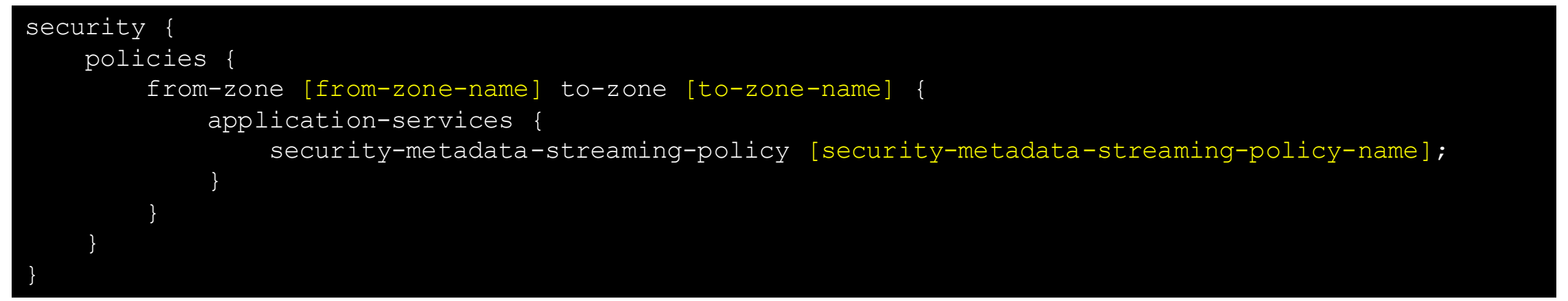

#### 入力例:

set security policies from-zone trust to-zone Global application-services security-metadatastreaming-policy ETI\_Policy

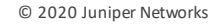

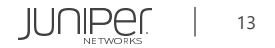

1. SecIntelプロファイルを作成する

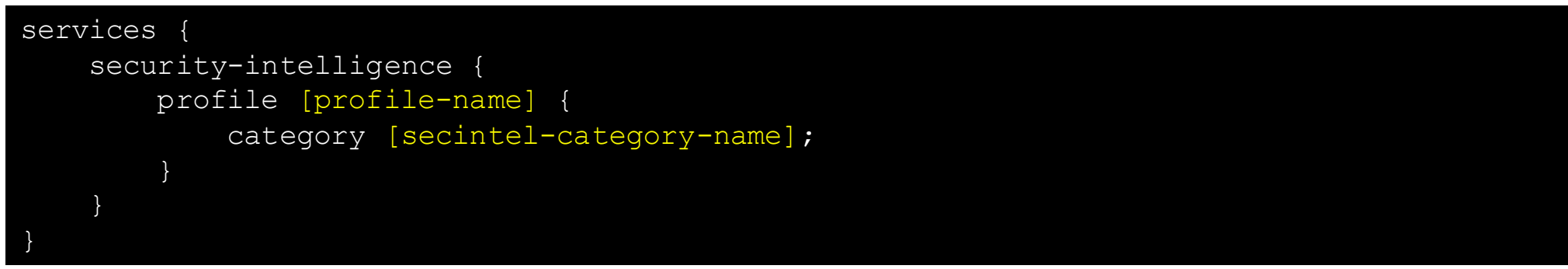

入力例:

set services security-intelligence profile Secintel-profile category CC

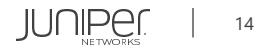

2. SecIntelプロファイルルールを作成、検知時の動作を設定する

```
services
   security-intelligence {
       profile [profile-name] {
           rule [profile-rule-name] {
               match {
                   threat-level [threat-level]; #Threat levelは1~10から選択、複数選択時は[8 9 10]のように入力
               then {
                   action {
                        [permit/block close/block drop/recommended];
                   log;
```

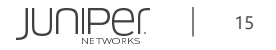

#### 入力例:

```
set services security-intelligence profile Secintel-profile rule CC_rule-1 match threat-level [1 2
3 4 5 6 7]
set services security-intelligence profile Secintel-profile rule CC_rule-1 then log
set services security-intelligence profile Secintel-profile rule CC_rule-1 then action permit
set services security-intelligence profile Secintel-profile rule CC_rule-2 match threat-level [8 9
10]
set services security-intelligence profile Secintel-profile rule CC_rule-2 then log
set services security-intelligence profile Secintel-profile rule CC_rule-2 then log
set services security-intelligence profile Secintel-profile rule CC_rule-2 then log
set services security-intelligence profile Secintel-profile rule CC_rule-2 then log
set services security-intelligence profile Secintel-profile rule CC_rule-2 then log
set services security-intelligence profile Secintel-profile rule CC_rule-2 then log
set services security-intelligence profile Secintel-profile rule CC_rule-2 then action block drop
```

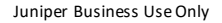

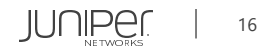

3. SecIntelポリシーを作成し、SecIntelプロファイルをアタッチする

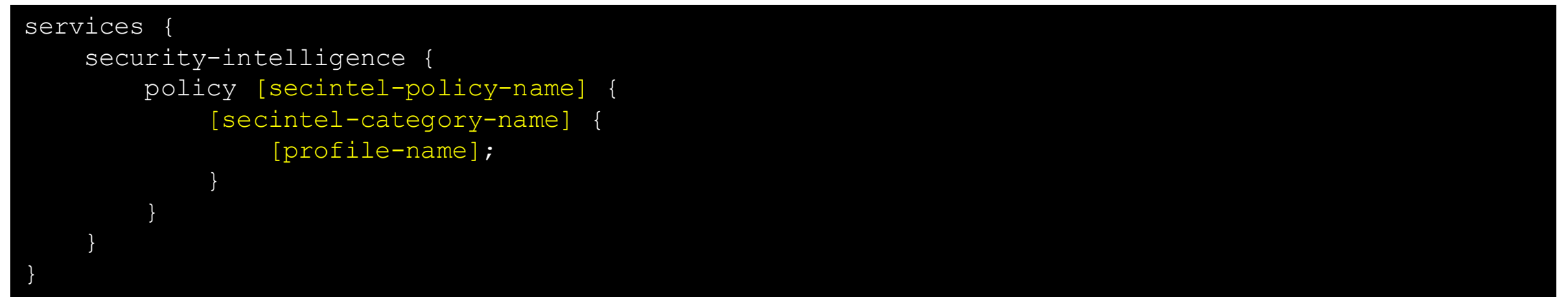

#### 入力例:

set services security-intelligence policy Secintel-policy CC Secintel-profile

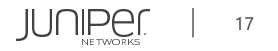

4. ファイアウォールポリシーにSecIntelポリシーをアタッチする

```
security {
   policies {
        from-zone [from-zone-name] to-zone [to-zone-name] {
            policy [security-policy-name] {
                match {
                    source-address local;
                    destination-address any;
                    application any;
                then
                    permit {
                        application-services {
                            security-intelligence-policy [secintel-policy-name];
```

#### 入力例:

set security policies from-zone trust to-zone Global policy trust-to-Global then permit applicationservices security-intelligence-policy Secintel-policy

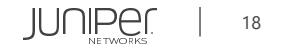

### Sky ATP設定

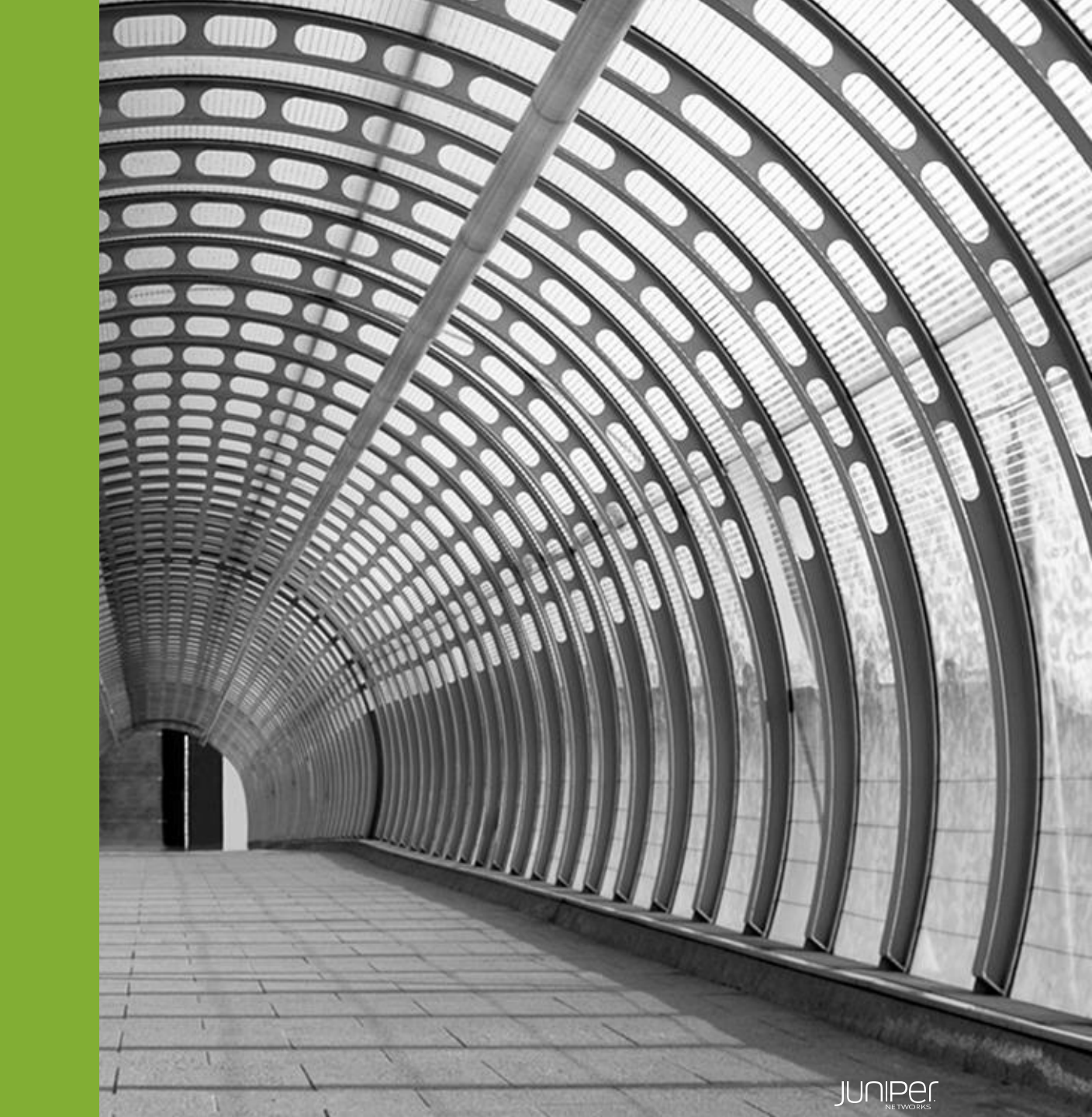

### Sky ATP設定

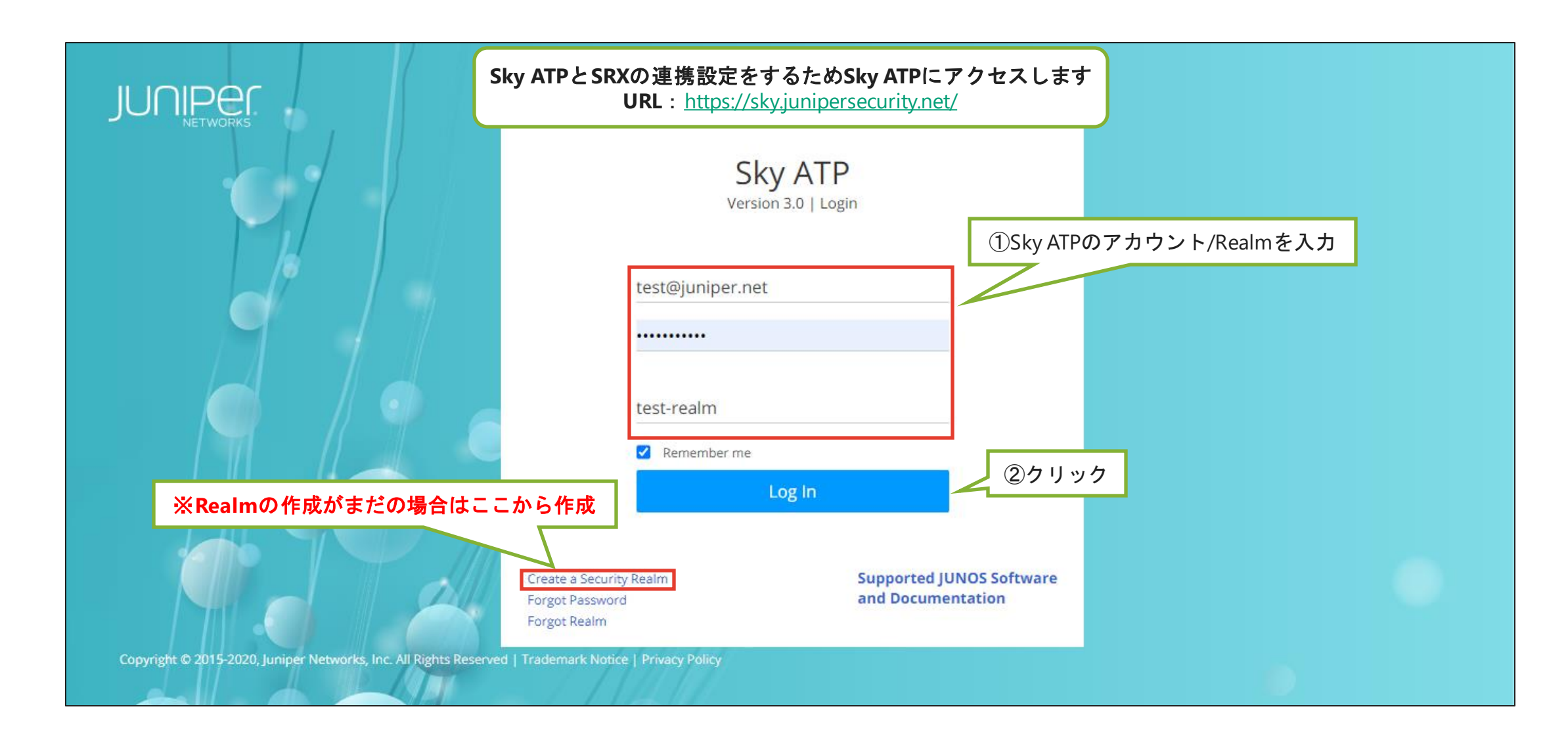

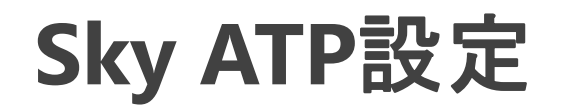

| ** | All Devices | Devices / All Devices<br>Enrolled Device | ces @         |              |      | ②クリック          | What's new shirata 🗐 S ?              |
|----|-------------|------------------------------------------|---------------|--------------|------|----------------|---------------------------------------|
| Θ  |             |                                          |               |              |      | Enr            | oll Disenroll Device Lookup 🔟   Q 🏹 🕇 |
| Ø  |             | Host                                     | Serial Number | Model Number | Tier | Last Activity  | License Expires                       |
|    |             | No data available                        |               |              |      |                |                                       |
| *  | ①クリック       |                                          |               |              |      |                |                                       |
| Ξ  |             |                                          |               |              |      |                |                                       |
| ٥  |             |                                          |               | 2            | No   | data available |                                       |
|    |             |                                          |               |              |      |                |                                       |

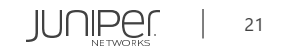

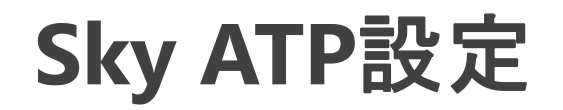

| * |             | Devices / All Devices                                                                                                    | What's new 戻 shirata-eta S ?      |
|---|-------------|----------------------------------------------------------------------------------------------------|-----------------------------------|
| × | All Devices | Enrolled Dovisos                                                                                                    |                                   |
| 0 |             | Enroll                                                                                                    | Disenroll Device Lookup 🔟   Q 🏹 🗸 |
|   |             | Copy and run this command on eligible コピーしてSRXのCLIへアクセス                                                                                                    | License Expires                   |
|   |             | No data avai<br>For Junos 18.2 or later software versions:                                                                                                    |                                   |
| * |             | request services advanced-anti-malware enroll https://apac.sky.junipersecurity.net/v2/skyatp/ui_ap                                                                |                                   |
| ≡ |             | For Junos 18.1 or earlier software versions or other versions:                                                                                                    |                                   |
| ٢ |             | op url https://apac.sky.junipersecurity.net/v2/skyatp/ui_api/bootstrap/enroll/5dvxvvxm1by09wvt/tL                                                                 |                                   |
|   |             | Please Note: Running this command will commit any uncommitted configuration changes. It will also cause any previously generated enroll commands to stop working. |                                   |
|   |             | ок                                                                                                    |                                   |
|   |             |                                                                                                    |                                   |

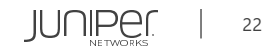

### Sky ATP設定

#### 先ほどコピーしたエンロールコマンドをSRXのCLIでペーストして実行

| > request services advanced-anti-mal  | ware enroll                                                            |  |  |  |  |  |  |
|---------------------------------------|------------------------------------------------------------------------|--|--|--|--|--|--|
| https://apac.sky.junipersecurity.net/ | /v2/skyatp/ui_api/bootstrap/enroll/xxxxxxxxxxxxxxxxxxxxxxxxxxxxxxxxxxx |  |  |  |  |  |  |
|                                       |                                                                        |  |  |  |  |  |  |
| Platform is supported by Sky ATP: SRX | x1500.                                                                 |  |  |  |  |  |  |
| Version 20.2R1.10 is valid for bootst | trapping.                                                              |  |  |  |  |  |  |
| Going to enroll single device for SRX | X1500: DBxxxxxxxxx with hostname SRX1500-2.                            |  |  |  |  |  |  |
|                                       |                                                                        |  |  |  |  |  |  |
|                                       |                                                                        |  |  |  |  |  |  |
| Configure security-intelligence serv: | ice                                                                    |  |  |  |  |  |  |
| Configuration added successfully for  | Configuration added successfully for security-intelligence service.    |  |  |  |  |  |  |
| Check configuration on device         |                                                                        |  |  |  |  |  |  |
| SSL profile:                          | [ OK ]                                                                 |  |  |  |  |  |  |
| SecIntel CA:                          | [ OK ]                                                                 |  |  |  |  |  |  |
| Cloud CA:                             | [ OK ]                                                                 |  |  |  |  |  |  |
| Client cert found:                    | [ OK ]                                                                 |  |  |  |  |  |  |
| SSL profile action:                   | [OK]                                                                   |  |  |  |  |  |  |
| URL for advanced-anti-malware:        | [OK]                                                                   |  |  |  |  |  |  |
| Profile for advanced-anti-malware:    | [OK]                                                                   |  |  |  |  |  |  |
| URL for security-intelligence:        | [OK]                                                                   |  |  |  |  |  |  |
| Profile for security-intelligence:    | [OK]                                                                   |  |  |  |  |  |  |
| All configurations are correct for en | nrollment.                                                             |  |  |  |  |  |  |
| Communicate with cloud                |                                                                        |  |  |  |  |  |  |
| Wait for aamw connection status       |                                                                        |  |  |  |  |  |  |
| Device enrolled successfully!         |                                                                        |  |  |  |  |  |  |
|                                       |                                                                        |  |  |  |  |  |  |

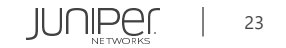

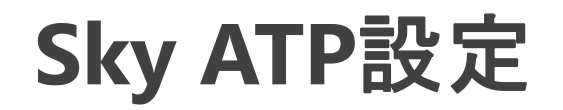

| *       |             | Devices / All Devices |               |                                          |         |                    | What's new 🔄 shirata-eta S    | ?          |
|---------|-------------|-----------------------|---------------|------------------------------------------|---------|--------------------|-------------------------------|------------|
| ×       | All Devices | Enrolled Devi         | ces @         |                                          |         |                    |                               |            |
| $\odot$ |             |                       |               |                                          |         | Enroll             | Disenroll Device Lookup 👜   Q | <b>∀</b> • |
|         |             | Host                  | Serial Number | Model Number                             | Tier    | Last Activity      | License Expires               |            |
| :       |             | SRX1500-2             |               | SRX1500                                  | premium | 2020年9月11日午前11時165 | 2021年8月7日                     |            |
| *       |             |                       |               | 1                                        |         |                    |                               |            |
|         |             | CD                    | マが登録されたの      | た研究                                      |         |                    |                               |            |
| 0       |             | SI                    |               | ~ 14 日 日 日 日 日 日 日 日 日 日 日 日 日 日 日 日 日 日 |         |                    |                               |            |
|         |             |                       |               |                                          |         |                    |                               |            |
|         |             |                       |               |                                          |         |                    |                               |            |
|         |             |                       |               |                                          |         |                    |                               |            |
|         |             |                       |               |                                          |         |                    |                               |            |
|         |             |                       |               |                                          |         |                    |                               |            |
|         |             |                       |               |                                          |         |                    |                               |            |

### 確認コマンドー例

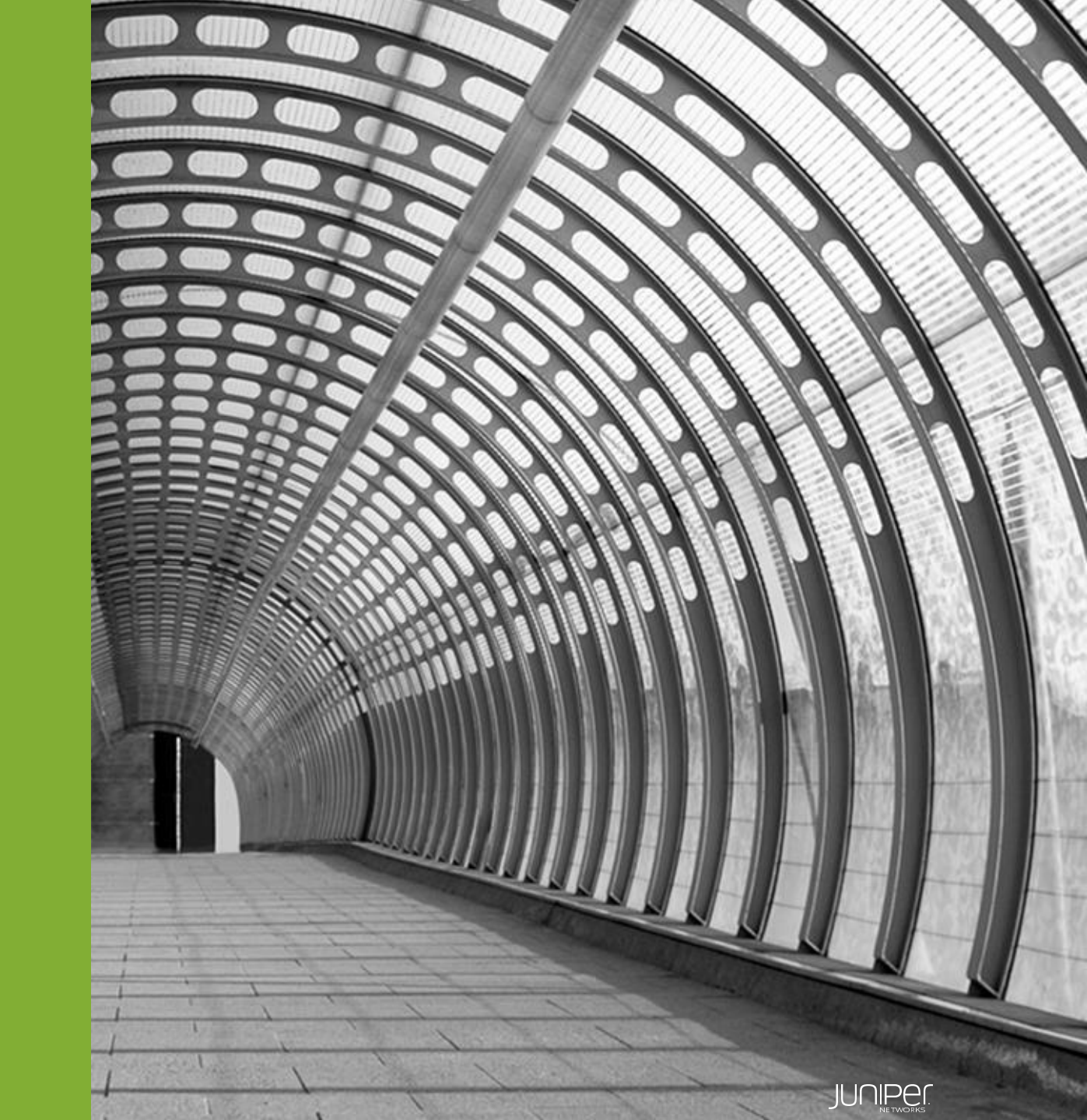

確認コマンドー例

Sky ATPとの接続性の確認

| > show services advanced-anti-malware status                                               |                                                          |  |  |  |  |  |  |
|--------------------------------------------------------------------------------------------|----------------------------------------------------------|--|--|--|--|--|--|
| Server connection status:                                                                  |                                                          |  |  |  |  |  |  |
| Server hostname: srxapi.ap-northeast-1.sky.junipersecurity.net #Sky ATPの接続先クラウドによって変わります*1 |                                                          |  |  |  |  |  |  |
| Server realm: test-realm                                                                   |                                                          |  |  |  |  |  |  |
| Server port: 443                                                                           | *1 クラウド別IIIRT.— 皆                                        |  |  |  |  |  |  |
| Proxy hostname: None                                                                       |                                                          |  |  |  |  |  |  |
| Proxy port: None                                                                           |                                                          |  |  |  |  |  |  |
| Control Plane:                                                                             | APAC:                                                    |  |  |  |  |  |  |
| Connection time: 2020-10-05 08:18:35 JST                                                   | <pre>srxapi.ap-northeast-1.sky.junipersecurity.net</pre> |  |  |  |  |  |  |
| Connection status: Connected                                                               |                                                          |  |  |  |  |  |  |
| Service Plane:                                                                             | US:                                                      |  |  |  |  |  |  |
| fpc0                                                                                       | <pre>srxapi.us-west-2.sky.junipersecurity.net</pre>      |  |  |  |  |  |  |
| Connection active number: 16                                                               |                                                          |  |  |  |  |  |  |
| Connection retry statistics: 4261                                                          | EU:                                                      |  |  |  |  |  |  |
|                                                                                            | <pre>srxapi.eu-west-1.sky.junipersecurity.net</pre>      |  |  |  |  |  |  |
|                                                                                            | Canada                                                   |  |  |  |  |  |  |
|                                                                                            | srvani ca-central-1 sky juninerse curity net             |  |  |  |  |  |  |
|                                                                                            | Sixapi.ca-central-i.sky.junipersecurity.net              |  |  |  |  |  |  |
|                                                                                            |                                                          |  |  |  |  |  |  |

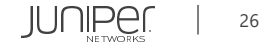

確認コマンドー例

Sky ATPとの接続性の詳細確認

> request services advanced-anti-malware diagnostics srxapi.ap-northeast-1.sky.junipersecurity.net\*1 detail \*1 Sky ATPの接続先クラウドによってURLは変わります(前ページ参照) Try to get IP address for hostname srxapi.ap-northeast-1.sky.junipersecurity.net [INFO] DNS check : [OK] Try to test Juniper ATP server connectivity [INFO] Successfully connected to srxapi.ap-northeast-1.sky.junipersecurity.net:443 [INFO] Successfully connected to ca.junipersecurity.net:8080 [INFO] Successfully connected to va.junipersecurity.net:80 [INFO] Juniper ATP reachability check : [OK] Time difference between ATP server and this device: 0 second(s) [INFO] Time check : [OK] Configuration checking passed: PKI [INFO] Configuration checking passed: SSL [INFO] Configuration checking passed: AAMW Connection [INFO] Configuration checking passed: SecIntel URL [INFO] [INFO] Configuration checking passed: SecIntel Authentication Configuration activation check : [OK] [INFO] Try ICMP service in Juniper ATP Juniper ATP ICMP service check : [OK] To-ATP connection is using qe-0/0/1.0, according to route [INFO] Interface configuration check : [OK] Outgoing interface MTU is default value [INFO] Check IP MTU with length 1472 IP Path MTU is 1472 SSL configuration consistent check : [OK]

IUNIPer

確認コマンドー例

#### セキュリティメタデータストリーミングに関する統計の確認

> show services security-metadata-streaming statistics

| Security Metadata Strea | ming session statistics: #セキュリティメタデータストリーミングセッションの統 | 計 |
|-------------------------|-----------------------------------------------------|---|
| Session inspected:      | 252 #検査されたセッションの数                                   |   |
| Session whitelisted:    | 0 #暗号化されたトラフィック分析のためにホワイトリストに登録されたセッションの数           |   |
| Session detected:       | 0 #悪意のある可能性があると検出されたセッションの数                         |   |

Security Metadata Streaming submission statistics: #セキュリティメタデータストリーミングの送信統計 Records submission success: 141 #Sky ATPに正常に送信されたレコードの数 Records submission failure: 0 #Sky ATPへ送信中に失敗したレコードの数

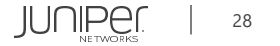

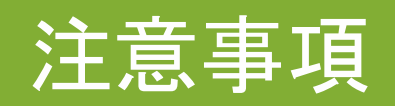

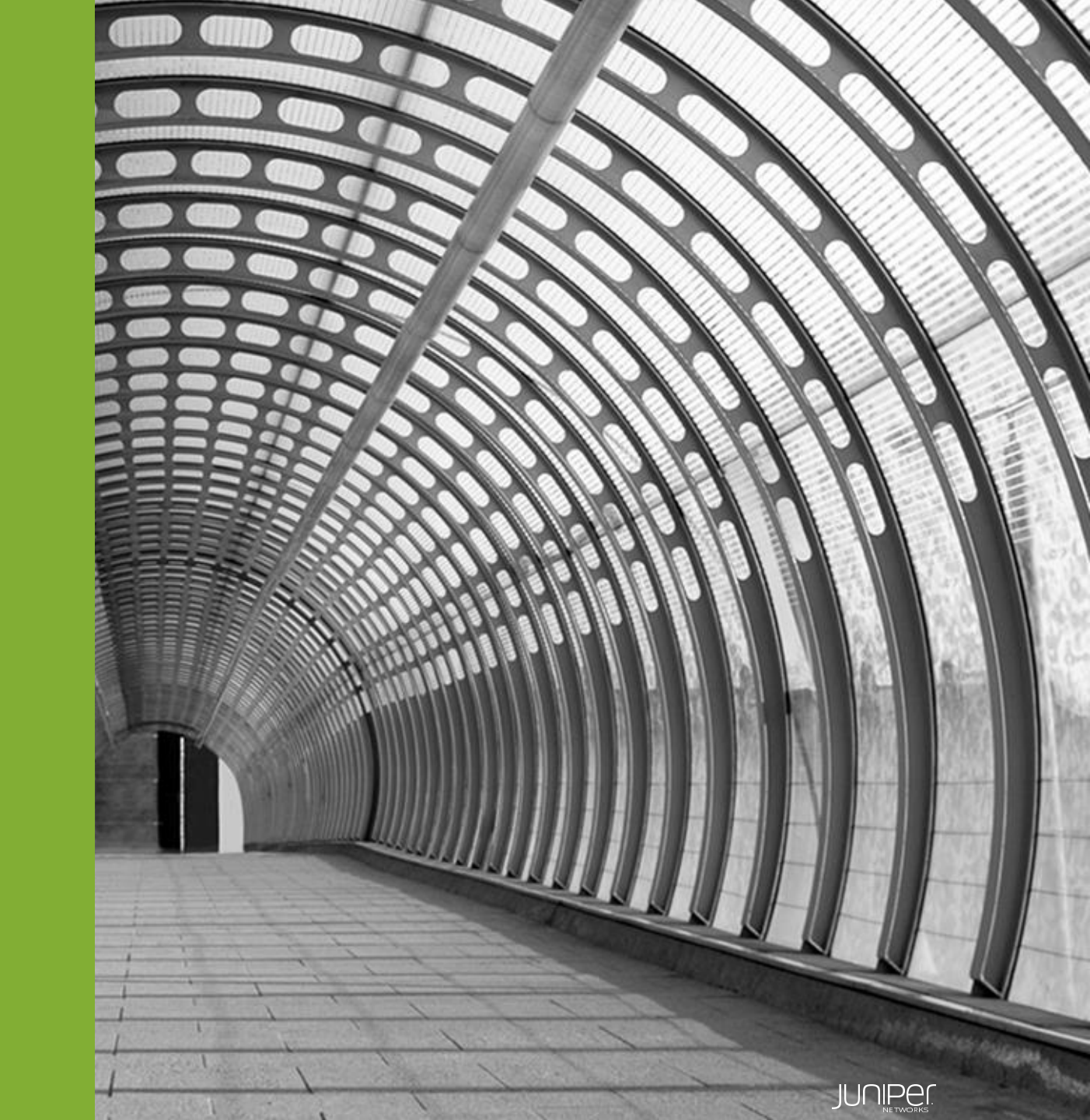

注意事項

ETIは、Sky ATPがSRXから送られてくるメタデータを収集し、機械学習エンジンによりSecIntel機能を利用 して悪意のあるサイト(Global IP)をブロックする機能となるため、Private IPを使用したローカルネット ワーク上にある検証用のサーバーは検知対象外となります。 ※ETI機能の詳細、動作については<u>P.4、P.5</u>を参照

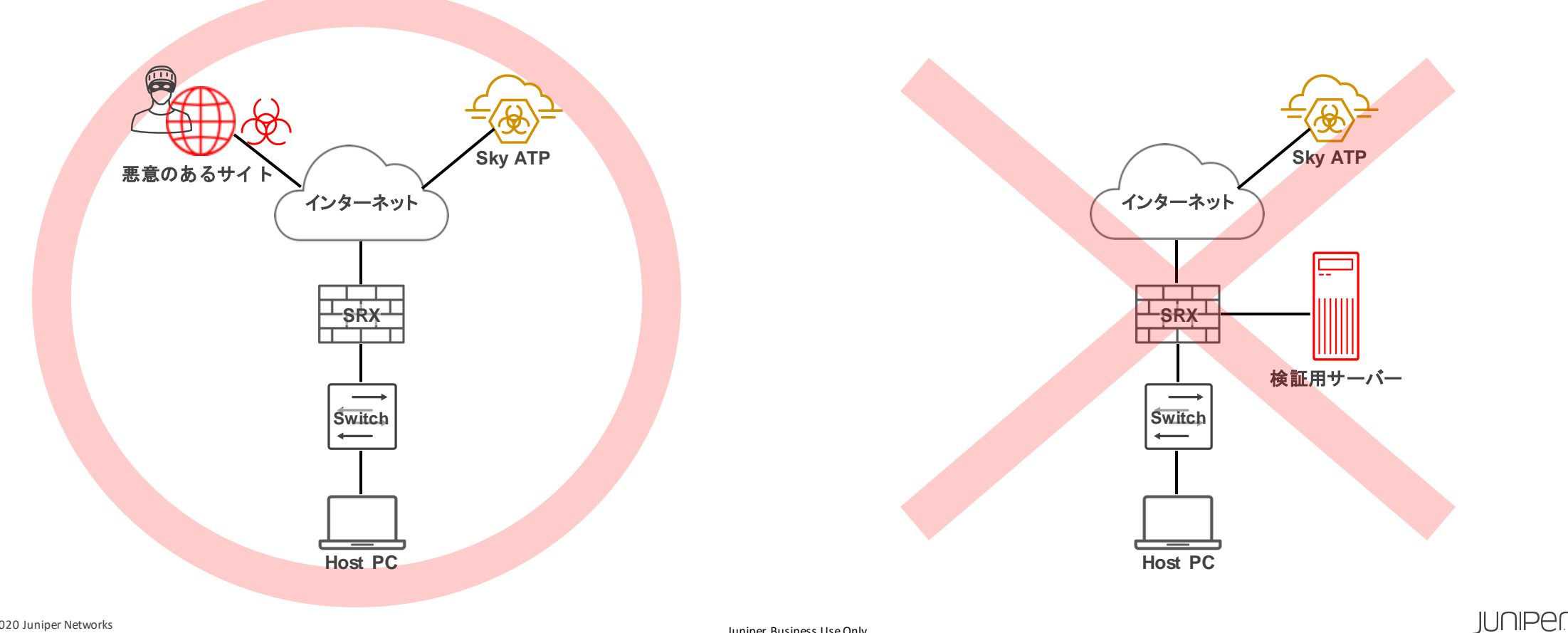

30

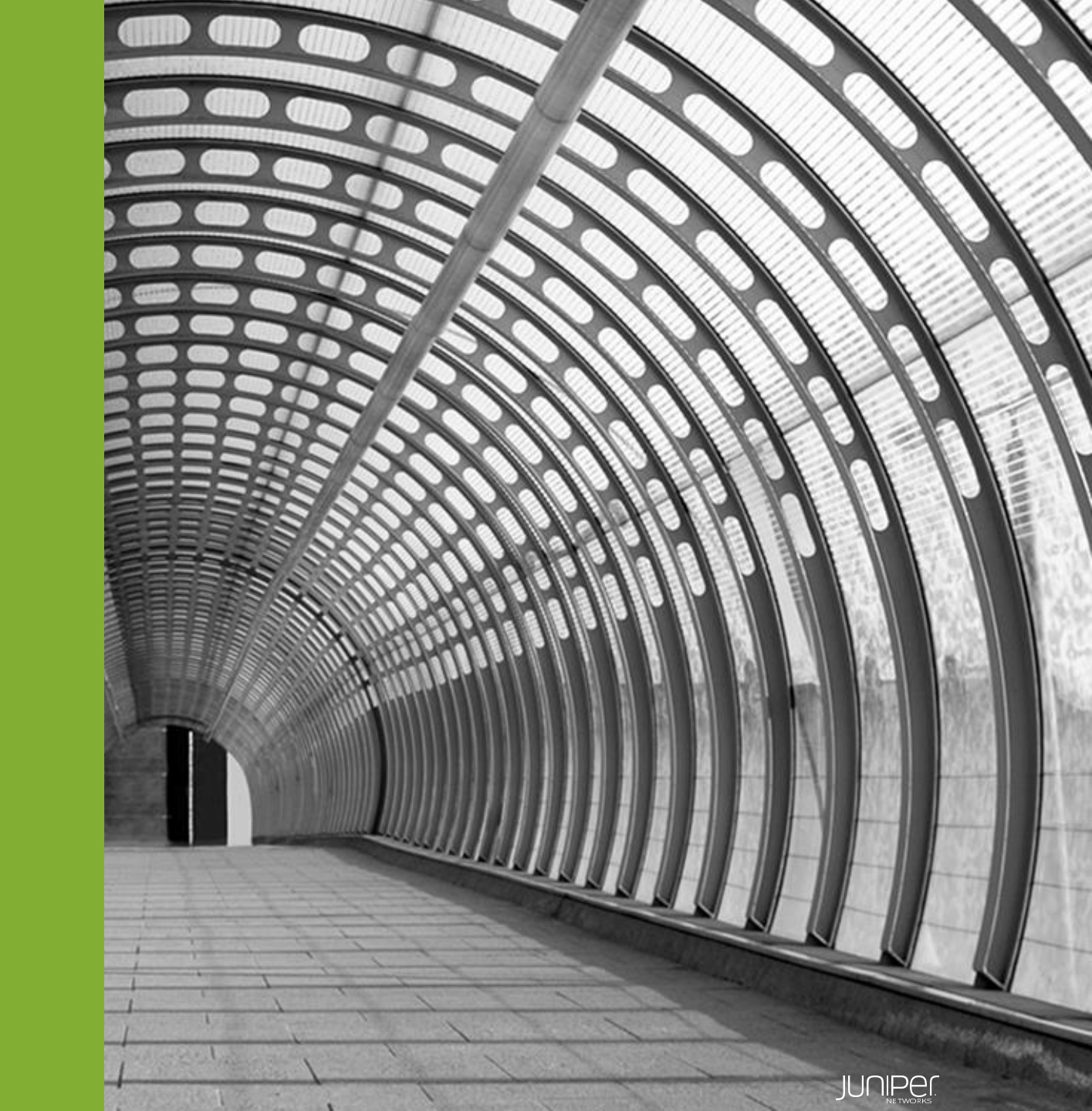

本マニュアルに関するコンフィグを抜粋

```
# show
services {
   application-identification;
   ssl {
       initiation {
           profile aamw-ssl {
                                                                      ※Enrollコマンドにより自動入力
               trusted-ca [ aamw-secintel-ca aamw-cloud-ca ];
               client-certificate aamw-srx-cert;
               actions {
                   crl {
                       disable;
   advanced-anti-malware {
       connection {
                                                                      ※Enrollコマンドにより自動入力
           url https://srxapi.ap-northeast-1.sky.junipersecurity.net;
           authentication {
               tls-profile aamw-ssl;
```

```
security-metadata-streaming {
   policy ETA Policy {
       http {
           action permit;
           notification {
                log;
security-intelligence {
                                                                            ※Enrollコマンドにより自動入力
    url https://cloudfeeds-tokyo.sky.junipersecurity.net/api/manifest.xml;
    authentication {
        tls-profile aamw-ssl;
    profile Secintel-profile {
        category CC;
       rule CC rule-1 {
           match {
                threat-level [ 1 2 3 4 5 6 7 ];
           then {
                action {
                   permit;
```

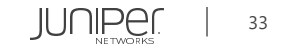

```
log;
    rule CC_rule-2 {
        match {
            threat-level [ 8 9 10 ];
        then {
            action {
                block {
                     drop;
            log;
policy Secintel-policy {
    CC {
        Secintel-profile;
```

```
security {
   pki {
       ca-profile aamw-ca
            ca-identity deviceCA;
            enrollment {
               url http://ca.junipersecurity.net:8080/ejbca/publicweb/apply/scep/SRX/pkiclient.exe;
            revocation-check {
               disable;
               crl {
                   url http://va.junipersecurity.net/ca/deviceCA.crl;
                                                                               ※Enrollコマンドにより自動入力
       ca-profile aamw-secintel-ca {
            ca-identity JUNIPER;
            revocation-check {
               crl {
                   url http://va.junipersecurity.net/ca/current.crl;
       ca-profile aamw-cloud-ca {
           ca-identity JUNIPER CLOUD;
            revocation-check {
```

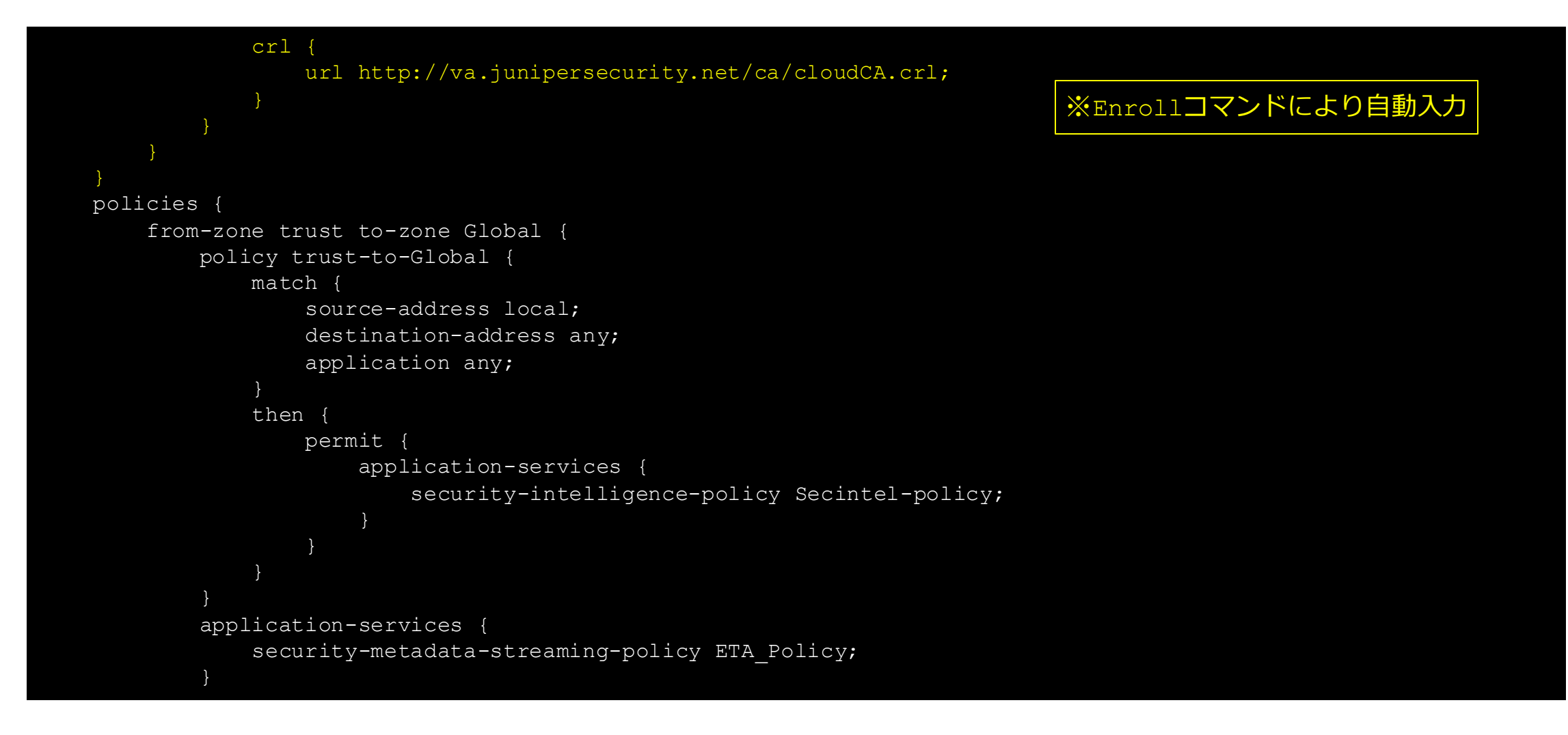

```
from-zone Global to-zone trust {
        policy Global-to-trust {
            match {
                source-address any;
                destination-address any;
                application any;
            then {
                deny;
zones
    security-zone Global {
        interfaces {
            ge-0/0/1.0;
        application-tracking;
    security-zone trust {
        host-inbound-traffic {
            system-services {
```

```
all;
                protocols {
                    all;
            interfaces {
                ge-0/0/2.0;
            application-tracking;
interfaces {
   ge-0/0/1 {
       description Global;
       unit 0 {
            family inet {
                address xxx.xxx.xxx/28;
   ge-0/0/2 {
       description Local-Network For ETA;
       unit 0 {
```

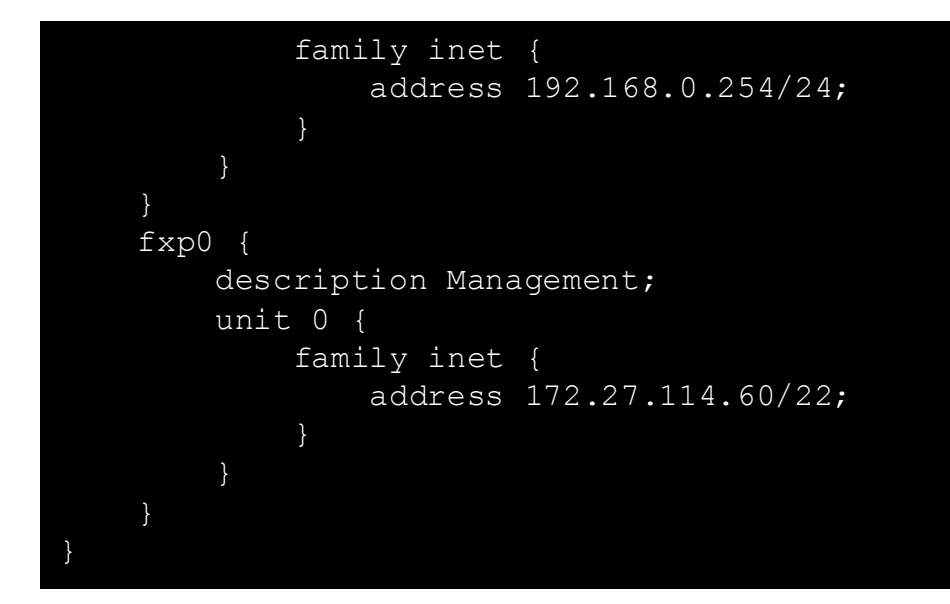

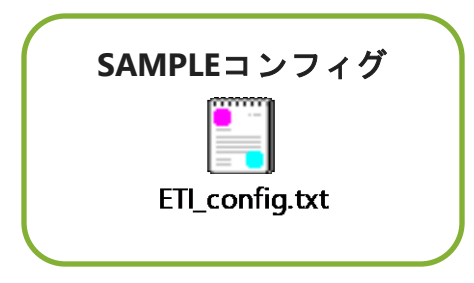

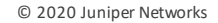

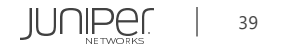

# Thank you

JUNIPE ...

**Engineering** Simplicity